| NUMBER:                  | 5.33          |
|--------------------------|---------------|
| SUBJECT:                 | SEALINGS      |
| CATEGORY:                | WARRANTS      |
| DATE:                    | JULY 29, 2019 |
| <b>RELATED SECTIONS:</b> |               |
| IN COMPLIANCE            |               |
| WITH:                    |               |

## POLICY

The court wishes a warrant or restraining order to be under seal, or sealed. It needs to be entered into the local system and viewable in eWarrant Inquiry or eRestraining Order Query for law enforcement. However, it is not to be seen by the public, on the public website, or disclosed to the public over the telephone. If the public calls and the warrant states it is not for public disclosure, reply there is no record.

## **PROCEDURE:**

## A. SEALING A WARRANT

- 1. A notice is received to seal a warrant. It may also be present on the warrant itself.
- 2. Enter the warrant into JURIS, making the following changes, or if it is already entered by the courts, modify via the MA02 screen:
  - a. Enter the employer field as **NOTFORPUBLIC**
  - b. Enter in the remarks field DO NOT RELEASE ANY INFORMATION ON THIS WARRANT TO THE PUBLIC
- 3. The employer field will flag the warrant to not appear on the public website. It must have **NOTFORPUBLIC** as the exact characters in the field. The remarks field may be abbreviated if necessary.

| AKA<br>RES<br>BUS               | TIVE MI      | SDEMEANOR   | ARREST    | WARRANT<br>DO<br>HT<br>CA | в <b>(</b><br>5-04 | AGE<br>WT 130<br>TB<br>TB | SEX<br>HAIR BL<br>1087 | MANUAL<br>F RACE H<br>K EYE BRO<br>C4 BT 31<br>BT |
|---------------------------------|--------------|-------------|-----------|---------------------------|--------------------|---------------------------|------------------------|---------------------------------------------------|
| EMPLOYER NOT                    | FORPUBLIC    | TEL         |           |                           | SSN                | 000000                    | 900                    |                                                   |
| CII                             | FBI          | L           | CL        | LC                        | R                  |                           | AFIS                   |                                                   |
| OP LIC                          |              | VEH LIC     |           |                           | YR                 | MAKE                      |                        | RMKS                                              |
|                                 |              |             | -WARRANT  | /<br>TNFORMAT             | TON                |                           |                        |                                                   |
| WW NBR                          | 000          | 9 TST 200 I | DAY SERVE |                           | BATI               | NO                        | BATI                   | MANDATORY                                         |
| ISSUE DATE                      | 041019 CLRD  | ATE 000000  | ABSTDATE  | 000000 (                  | )-CDAT             | E 00000                   | Ø PBWDAT               | E 000000                                          |
| ORG CA03701                     | ASN CA03701  | CLR         | ABS       | М                         | AG# LA             | 074 CO                    | URT SD-S               | D-S-JUV                                           |
| CODE SEC                        | CD           | C CODE SE   | С         | CD C                      | CODE               | SEC                       |                        | CD C                                              |
| 594(A)(B)(2                     | 2)(A) PC     | 1 602M      |           | PC 1                      | 148(4              | (1)                       |                        | PC 1                                              |
| 11377(A)                        | HS           | 1           |           |                           |                    |                           |                        |                                                   |
| REASON CODE                     |              |             | SPECIAL   | INSTRUC                   | TION               |                           |                        |                                                   |
| CRT INST: IF                    | OVER 18 BOO  | K IN SAN D  | IEGO COUN | TY JAIL                   |                    |                           |                        |                                                   |
|                                 |              | SHE         | RIFF INFO | RMATION (                 | ONLY               |                           |                        |                                                   |
| CIIFCN                          |              | LETS        |           | FT-                       | DATE               | 1                         | FT-CODE                |                                                   |
| RMK:041119                      | * DO NOT RE  | LEASE ANY   | INFORMATI | on on th                  | IS WAF             | RANT TO                   | O THE PU               | BLIC **                                           |
| <ma10<br>BEFORE ARRES</ma10<br> | ST, ALL WARF | ANTS MUST   | BE CONFIR | OPID                      | san d              | THIS IS<br>IEGO CO        | NOT AN<br>DUNTY SHE    | ABSTRACT,<br>ERIFF*                               |

## **B. SEALING A RESTRAINING ORDER**

- 1. Enter the restraining order as usual except:
  - a. Add an aka in the first aka box:
    - 1) Last name: **NOT FOR PUBLIC**
    - 2) First name: **DISCLOSURE**
  - b. In the Miscellaneous field, at the very beginning, type exactly (with all the spaces included, or the restraining order will go into the public website:
     \*\* NOTFORPUBLIC DISCLOSURE \*\*
  - c. After the \*\* type a space and then the rest of the Miscellaneous field
  - d. The eRO screen should look like:

| Last:                                          | RESTRAINED                                                                      | Weight:                                                | 180 lbs                              |
|------------------------------------------------|---------------------------------------------------------------------------------|--------------------------------------------------------|--------------------------------------|
| First:                                         | NOT                                                                             | Eyes:                                                  | BROWN                                |
| Middle:                                        | FOR                                                                             | Hair:                                                  | BLACK                                |
| Suffix:                                        |                                                                                 | Social Security:                                       |                                      |
| DOB:                                           | 00/00/1989                                                                      | FBI:                                                   |                                      |
| Age:                                           | 30                                                                              | Address:                                               |                                      |
| Race:                                          | HISPANIC                                                                        | City:                                                  |                                      |
| Sex:                                           | UNKNOWN                                                                         | State:                                                 |                                      |
| Height:                                        | 5'-10"                                                                          | Zip:                                                   |                                      |
| Akas:                                          | LAST NAME                                                                       | FIRST NAME                                             | MIDDLE NAME SUFFIX                   |
|                                                |                                                                                 |                                                        |                                      |
|                                                | NOT FOR PUBLIC                                                                  | DISCLOSURE                                             |                                      |
|                                                |                                                                                 |                                                        |                                      |
|                                                |                                                                                 |                                                        |                                      |
|                                                |                                                                                 |                                                        |                                      |
|                                                |                                                                                 | RESTRAINING ORDER                                      |                                      |
|                                                |                                                                                 |                                                        |                                      |
| Restraining Order:                             | TEST                                                                            | Issued Date:                                           | 07/01/2019                           |
| FCN:                                           | 4501918300695                                                                   | Present in Court:                                      | N                                    |
| OPID:                                          | SH9537                                                                          | Date Served:                                           |                                      |
| Last Updated By:                               | SH9537                                                                          | Time:                                                  |                                      |
| Issue Type:                                    | (CPO) CRIMINAL PROTECTIVE ORDER                                                 | Served By:                                             |                                      |
| Court:                                         | (37100) San Diego County Superior (San Diego)                                   | Agent ID:                                              |                                      |
| EAP:                                           | B                                                                               | Agency:                                                |                                      |
| Contact:                                       | N                                                                               | Served Type:                                           |                                      |
|                                                |                                                                                 | Status:                                                |                                      |
|                                                |                                                                                 | Date Cancelled:                                        |                                      |
|                                                |                                                                                 | Cancel Reason:                                         |                                      |
|                                                |                                                                                 | Expires:                                               | 07/08/2019                           |
| O Caution & Med. Cond.                         | :                                                                               |                                                        |                                      |
| O PSM:                                         |                                                                                 |                                                        |                                      |
|                                                |                                                                                 |                                                        |                                      |
| Misc: ** NOT FOR PUBLIC<br>RESTRAINED PERSON * | C DISCLOSURE ** RP NO AMMO * THE PROTEC<br>MUST STAY 100 YARDS AWAY FROM PROTEC | CTED PERSON MAY RECORD ANY PI<br>CTED PERSONS SCHOOL * | ROHIBITED COMMUNICATIONS MADE BY THE |
|                                                |                                                                                 |                                                        |                                      |

- 2. When the file is ready to be imported into Application Xtender:
  - a. Open the PDF from the court (if it is not already opened)
  - b. Click on the stamp icon  $\overset{\frown}{\simeq}$

- 8- 8 **APPROVED** Party I 12/13/18 tamps date here when form is filed. Show Stamps Palette 2ND PARTY ILED EXPIRED F Dynamic Sign Here **APPROVED** Standard Business Add Current Stamp To Favorites **NOT APPROVED** Remove Cugrent Stamp From Favorite Custom Stamps DRAFT Paste Clipboard Image as Stamp Tool 33 Sa Ce **FINAL** State: CA Zip: 92115 \_ Fax: Ca COMPLETED CONFIDENTIAL Weight: 200 , FOR PUBLIC RELEASE or: BRN \_ Age: UNK24 \_F NOT FOR PUBLIC RELEASE Stat riend FOR COMMENT rsons 1), the following family or household me VOID w: Sex Age Household Me Yes Yes Yes PRELIMINARY RESULTS T Vas **INFORMATION ONLY** 0 Q
- c. Scroll to Standard Business and then click on NOT FOR PUBLIC RELEASE

- d. Click on the top of the page to position the stamp.
- e. Repeat and place another stamp near the middle of the page. Do not cover any words from the order.
- f. Repeat and place at the end of the page.
- g. Repeat for all of the pages of the restraining order.

| H-110 Temporary Restrain                                                                                                    | ning Order                                                                                                    |                                                                                                    | Clerk stamps date here when form is tiled.                                                                                                    |
|----------------------------------------------------------------------------------------------------|----------------------------------------------------------------------------------------------------|----------------------------------------------------------------------------------------------------|----------------------------------------------------------------------------------------------------|
| Person in (1) must complete items (1), (2),                                                                                                    | and 3 only.                                                                                                    |                                                                                                    | FILED                                                                                                    |
| Protected Person                                                                                                    |                                                                                                    |                                                                                                    | Clark of the Superior Court                                                                                                    |
| a. Your Full Name:                                                                                                    |                                                                                                    |                                                                                                    | JUN 2 7 ZURA                                                                                                    |
| Name: Self-Represented Litigant St                                                                                                    | sej:<br>ate Bar No.:                                                                                                    |                                                                                                    | By: J. Montano, Deputy                                                                                                    |
| Firm Name:                                                                                                    |                                                                                                    |                                                                                                    | 0.1 . 1                                                                                                    |
| b. Your Address (If you have a lawyer, give<br>If you do not have a lawyer and want to                                                                                                    | e your lawyer's infor<br>keep your home addr                                                                                                    | nation.<br>ess                                                                                                    | Filled When Seal                                                                                                    |
| private, you may give a different mailing                                                                                                    | address instead. You                                                                                                    | a do not                                                                                                    | Superior Court of California, County of                                                                                                    |
| - Address:                                                                                                    |                                                                                                    |                                                                                                    | 330 West Broadway                                                                                                    |
| City:Stat                                                                                                    | e: CA_Zip:                                                                                                    | _                                                                                                    | San Diego, CA 92101                                                                                                    |
| Telephone:                                                                                                    | Fax:                                                                                                    |                                                                                                    | Constant Dranen and Some Service                                                                                                    |
| Poetrained Person                                                                                                    |                                                                                                    | i                                                                                                    | Case Number.                                                                                                    |
| Full Name, XXXXXXXXXX                                                                                                    |                                                                                                    |                                                                                                    |                                                                                                    |
| Description:                                                                                                    |                                                                                                    |                                                                                                    |                                                                                                    |
| Sex: X M F Height: 5'9''<br>Hair Color: BLK Eye Color: BR<br>Home Address (f known): UNK<br>City: San Diego<br>Relationship to Protected Person: Frien                                                                                                    | Weight: 200                                                                                                    | !<br>\$\$24                                                                                                    | Date of Birth: INR<br>_Race: HISPINC<br>state: CAZip:                                                                                                    |
| Sex: X M F Height: 5'9''<br>Hair Color: BLK Eye Color: BRI<br>Home Address ( <i>f known</i> ): UNK<br>City: San Diego<br>Relationship to Protected Person: Frien<br>Additional Protected Persons<br>In addition to the person named in (1), the<br>the temporary orders indicated below:                                                                                                    | Meight: 200<br>Age: Li<br>Age: Li<br>MOT F<br>following family or                                                                                                    | NX2M<br>S<br>OR<br>household                                                                                                    | Date of Birth: UNK<br>Race: HISRMC<br>State: CA Zip:<br>PUBLIC RELEAS<br>members of that person are protected                                                                                                    |
| Sex: X M F Height: 5'9''<br>Hair Color: BLK Eye Color: BR<br>Home Address ( <i>f known</i> ): UNK<br>City: San_Diego<br>Relationship to Protected Person: Frien<br>Additional Protected Persons<br>In addition to the person named in ①, the<br>the temporary orders indicated below:<br>Full Name                                                                                                    | Meight: 200<br>Age: Li<br>Monte following family or l<br>Sex Age H                                                                                                    | OR<br>household                                                                                                    | Date of Birth: JUNK<br>Race: HISRMic<br>State: GA Zip:<br>PUBLIC RELEAS<br>members of that person are protected<br>Member? Relation to Protected Person                                                                                                    |
| Sex: X M F Height: 5'9''<br>Hair Color: BLK Eye Color: BRI<br>Home Address (f known): UNK<br>City: San Diego<br>Relationship to Protected Person: Frien<br>Additional Protected Persons<br>In addition to the person named in (1), the<br>the temporary orders indicated below:<br>Full Name                                                                                                    | Meight: 200<br>Age: II<br>NOT F<br>following family or I<br>Sex Age H                                                                                                    | NSC 24                                                                                                    | Date of Birth: IDNK<br>Race: HISRMic<br>State: CA Zip:<br>PUBLIC RELEAS<br>members of that person are protected<br>Member? Relation to Protected Person<br>No                                                                                                    |
| Sex: X M F Height: 5'9''<br>Hair Color: BLK Eye Color: BR<br>Home Address ( <i>f known</i> ): UNK<br>City: San Diego<br>Relationship to Protected Person: Frien<br>Additional Protected Persons<br>In addition to the person named in (1), the<br>the temporary orders indicated below:<br>Full Name                                                                                                    | Meight: 200<br>Age: II<br>NOT F<br>following family or I<br>Sex Age H                                                                                                    | NSC 24<br>OR<br>household<br>Yes<br>Yes<br>Yes                                                                                                    | Date of Birth: INE<br>Race: HISRMC<br>State: CA Zip:<br>PUBLIC RELEAS<br>members of that person are protected<br>Member? Relation to Protected Perso<br>No<br>No<br>No                                                                                                    |
| Sex: X M F Height: 5'9''<br>Hair Color: BLK Eye Color: BRH<br>Home Address ( <i>if known</i> ): UNK<br>City: San Diego<br>Relationship to Protected Person: Frien<br>Additional Protected Persons<br>In addition to the person named in (1), the<br>the temporary orders indicated below:<br>Full Name                                                                                                    | Meight: 200<br>Age: II<br>MOTF<br>following family or I<br>Sex Age H                                                                                                    | household<br>Yes<br>Yes<br>Yes<br>Yes                                                                                                    | Date of Birth: JUNK<br>Race: HISRMic<br>State: CA Zip:<br>PUBLIC RELEAS<br>members of that person are protected<br>Member? Relation to Protected Person<br>No<br>No<br>No<br>No<br>No                                                                                                    |
| Sex: X M F Height: 5'9''<br>Hair Color: BLK Eye Color: BRI<br>Home Address ( <i>f known</i> ): UNK<br>City: San Diego<br>Relationship to Protected Person: Frien<br>Additional Protected Persons<br>In addition to the person named in (1), the<br>the temporary orders indicated below:<br>Full Name<br>Check here if there are additional per<br>Additional Protected Persons" as a ti                                                                                                | Weight: 200<br>Age: II<br>Age: II<br>following family or I<br>Sex Age H<br>Sex Age H                                                                                                    | ousehold<br>ousehold<br>Yes<br>Yes<br>Yes<br>a attached                                                                                                    | Date of Birth: IDNK<br>Race: HISRMic<br>State: CA Zip:<br>PUBLIC RELEAS<br>members of that person are protected<br>Member? Relation to Protected Perso<br>No<br>No<br>No<br>No<br>sheet of paper and write "Attachment,<br>Attachment.                                                              |
| Sex: X M F Height: 5'9''<br>Hair Color: BLK Eye Color: BRH<br>Home Address ( <i>if known</i> ): UNK<br>City: San Diego<br>Relationship to Protected Person: Friem<br>Additional Protected Persons<br>In addition to the person named in (1), the<br>the temporary orders indicated below:<br>Full Name<br>Check here if there are additional per<br>Additional Protected Persons" as a ti<br>The court                                                                                  | Weight: 200<br>Age: II<br>MOTF<br>following family or I<br>Sex Age H<br>Sex Age H<br>Sex Age for<br>roons. List them on an<br>ide. You may use for<br>will complete the rest                                                                                                    | OR<br>ousehold<br>Yes<br>Yes<br>Yes<br>attached<br>n MC-025<br>of this fo                                                                                                    | Date of Birth: INIK Race: HISRMic State: CA Race: HISRMic State: CA Report of the person are protected Rember? Relation to Protected Perso No No No No No No Sheet of paper and write "Attachment. rm.                                                                                              |
| Sex: X M F Height: 5'9''<br>Hair Color: BLK Eye Color: BRH<br>Home Address ( <i>if known</i> ): UNK<br>City: San Diego<br>Relationship to Protected Person: Frien<br>Additional Protected Persons<br>In addition to the person named in (1), the<br>the temporary orders indicated below:<br>Full Name<br>Check here if there are additional per<br>Additional Protected Persons" as a ti<br>The court<br>Expiration Date                                                               | Weight: 200<br>Age: II<br>MOT F<br>following family or I<br>Sex Age H<br>Sex Age H<br>Toons. List them on an<br>ile. You may use form<br>will complete the rest                                                                                                    | Normal Action of this for                                                                                                    | Date of Birth: IDNR<br>Race: HISRMic<br>State: CA Zip:<br>PUBLIC RELEAS<br>members of that person are protected<br>Member? Relation to Protected Person<br>No<br>No<br>No<br>No<br>No<br>sheet of paper and write "Attachment,<br>Attachment.<br>rm.                                                |
| Sex: X M F Height: 5'9''<br>Hair Color: BLK Eye Color: BRH<br>Home Address ( <i>if known</i> ): UNK<br>City: San Diego<br>Relationship to Protected Person: Eriem<br>Additional Protected Persons<br>In addition to the person named in (1), the<br>the temporary orders indicated below:<br>Full Name<br>Check here if there are additional per<br>Additional Protected Persons" as a ti<br>The court<br>Expiration Date<br>This Order expires at the end of the hearth                | Weight: 200<br>Age: II<br>Age: II<br>following family or I<br>Sex Age H<br>Sex Age H<br>Sex Age H<br>Sex Age H<br>Complete the rest<br>will complete the rest<br>ag scheduled for the                                                                                                    | Normal Action of the formation of the formation of the fo | Date of Birth: IDNK<br>Race: HISRMic<br>State: CA Zip:<br>PUBLIC RELEAS<br>members of that person are protected<br>Member? Relation to Protected Person<br>No<br>No<br>No<br>No<br>sheet of paper and write "Attachment.<br>Attachment.<br>rm.                                                      |
| Sex: X M F Height: 5'9''<br>Hair Color: BLK Bye Color: BRI<br>Home Address (if known): UNK<br>City. San Diego<br>Relationship to Protected Person: Friem<br>Additional Protected Persons<br>In addition to the person named in (1), the<br>the temporary orders indicated below:<br>Full Name<br>Check here if there are additional per-<br>Additional Protected Persons" as a ti<br>The court<br>Expiration Date<br>This Order expires at the end of the hearts<br>Date: 122           | Weight: 200<br>Age: II<br>Age: II<br>MOT F<br>following family of I<br>Sex Age H<br>Sex Age H<br>Sons. List them on an<br>ide. You may use form<br>will complete the rest<br>ag scheduled for the<br>Scheduled for the<br>Scheduled for the                                                                                                    | OR<br>household<br>Yes<br>Yes<br>Stattached<br>MC-025<br>tof this fo<br>date and to                                                                                                    | Date of Birth: IDNK<br>Race: HISRMic<br>State: CA Zip:<br>PUBLIC RELEAS<br>members of that person are protected<br>Member? Relation to Protected Perso<br>No<br>No<br>No<br>sheet of paper and write "Attachment.<br>Attachment.<br>rm.<br>time below:<br>Attachment p.m.                           |
| Sex: X M F Height: 5'9''<br>Hair Color: BLK Eye Color: BRH<br>Home Address ( <i>if known</i> ): UNK<br>City: San Diego<br>Relationship to Protected Person: Frien<br>Additional Protected Persons<br>In addition to the person named in (1), the<br>the temporary orders indicated below:<br>Full Name<br>Check here if there are additional per-<br>Additional Protected Persons " as a ti<br>The court<br>Expiration Date<br>This Order expires at the end of the hearth<br>Date: 122 | Weight: 200<br>Age: II<br>Age: II<br>Control Age: II<br>Sex Age H<br>Sex Age H<br>Sex Age H<br>Sex Age H<br>Control Age H<br>Sex Age H<br>Sex Age H<br>Control Age H<br>Sex Age H<br>Sex Age Sex Age H<br>Sex Age Sex Age Sex | Normal Action of the format of the format of | Date of Birth: IDNK<br>Race: HISRMic<br>State: CA Zip:<br>PUBLIC RELEAS<br>members of that person are protected<br>Member? Relation to Protected Person<br>No<br>No<br>No<br>No<br>No<br>sheet of paper and write "Attachment.<br>Attachment.<br>rm.<br>Sime below:<br>Attachment.<br>PUBLIC RELEAS |

Your PDF should look like this

- 3. Verify the restraining order is not on the public website

  - a. Control//Click on: <u>www.sdsheriff.net</u>b. Scroll down to Online Services>Restraining Order Lookup
  - c. Type the case number